# 放棄行政院減免學雜費操作手冊

改全額繳費單操作流程

## 進入學校首頁點選師生專區→新校務資訊系統

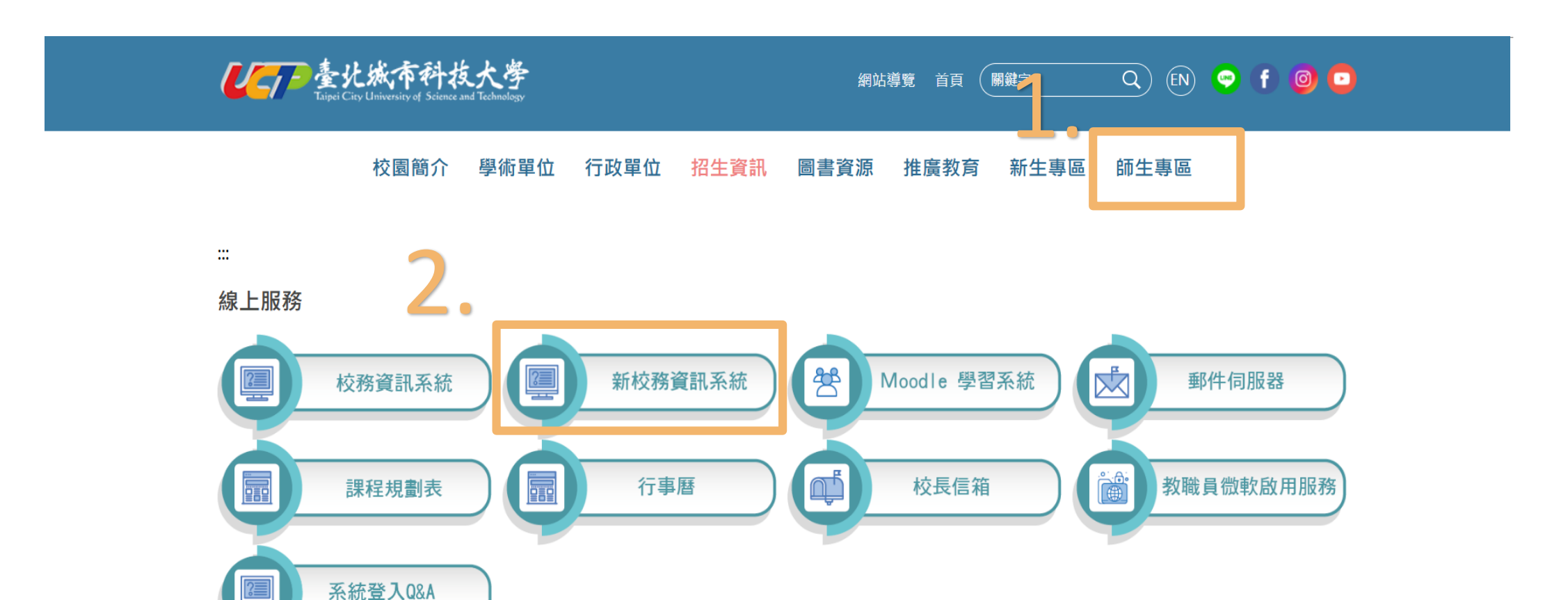

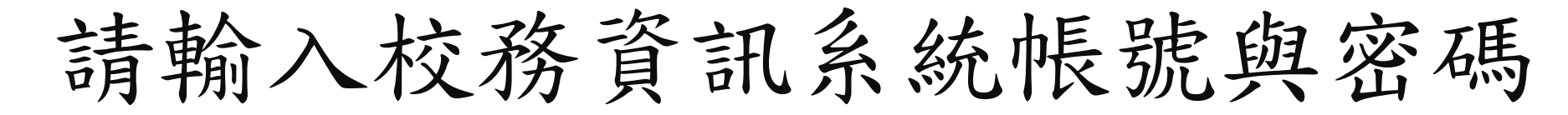

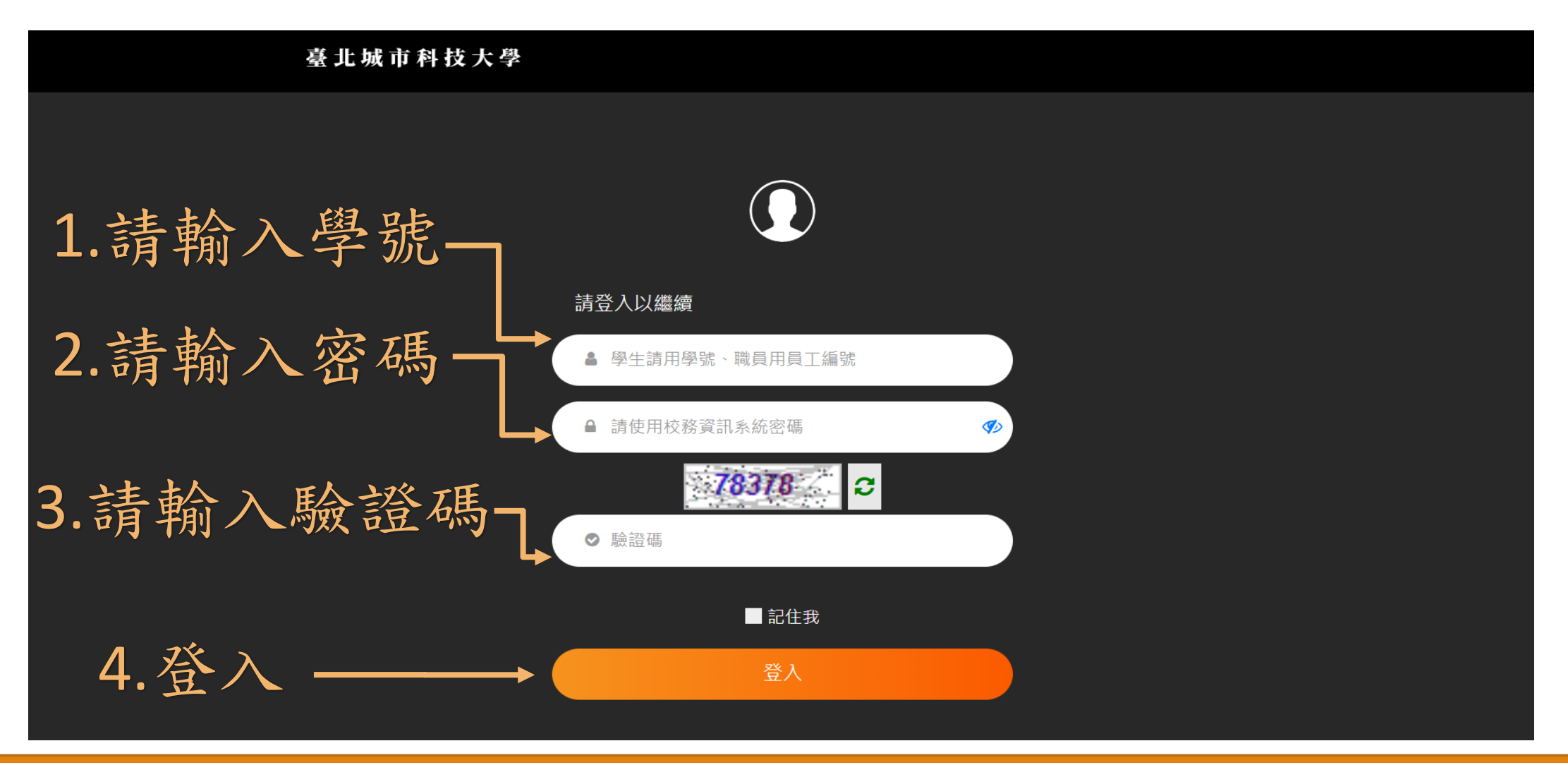

## 請點學生作業平台→放棄補助申請

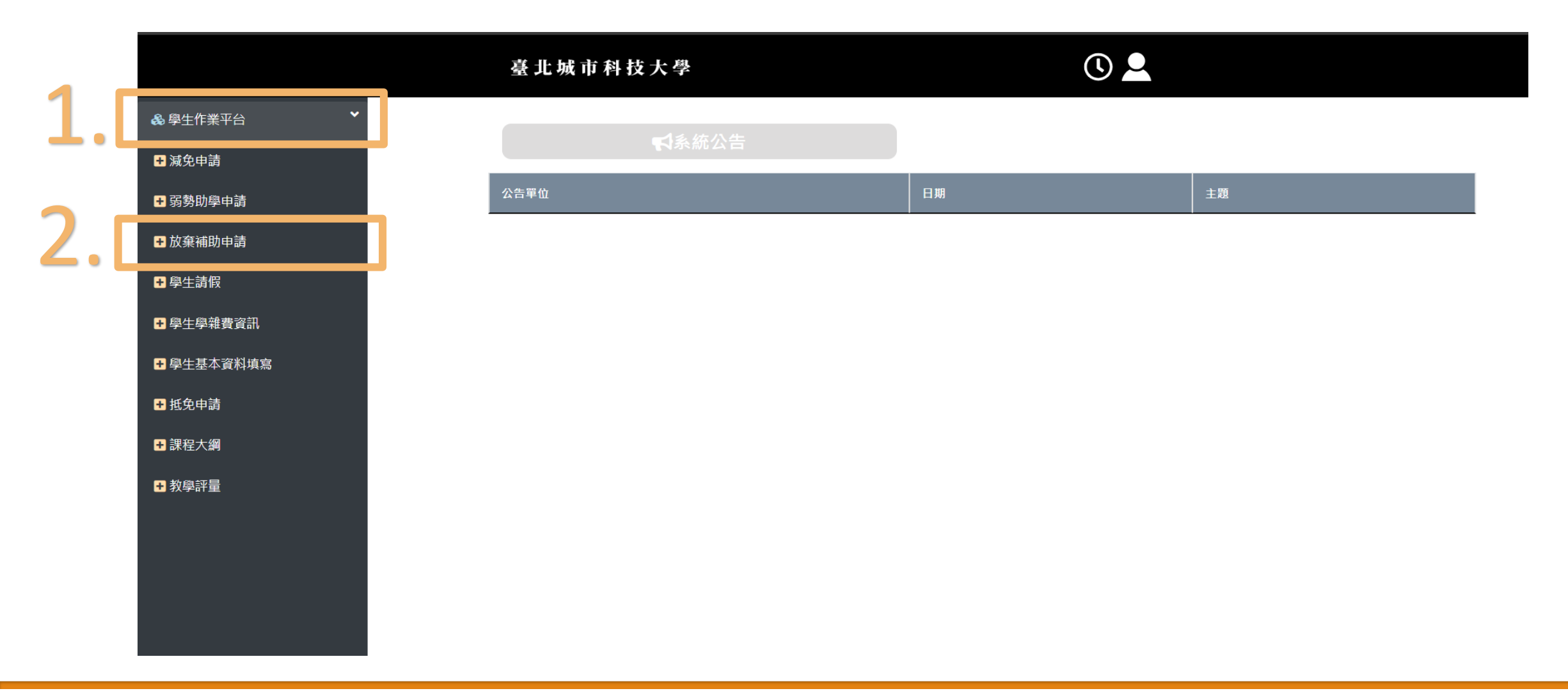

#### 選擇當學年度學期→點選要申請的補助→儲存→送出→點小房子回首頁

|    | 臺北城市科技大學                                          | 5. 🛋 ≡ 👁 🚨 |
|----|---------------------------------------------------|------------|
| 3. | 放棄補助申請<br>儲存<br>送出 列印<br>學年: 113 學期: 1 ✓ <b>1</b> |            |
|    | ●行政院人事行政總處:軍公教人士子女教育補助                            | A          |
| )  | ○ 勞動部:失業勞工子女就學補助                                  |            |
|    | ○ 法務部:受刑人子女就學補助                                   |            |
|    | ○文化部:獎助在臺蒙藏學生就學助學金                                |            |
|    | ○                                                 |            |
|    | ◯國防部:大學儲備軍官團(ROTC)                                |            |
|    | ○國軍退除役官兵輔導委員會(包含榮民子女就學補助)                         |            |
|    | ○恆春鎮公所:教育獎助金                                      | •<br>•     |
|    | 顯示第1至9項結果,共9項                                     |            |

### 請點學生作業平台→學生學雜費資訊

|     |                                               | 臺北城市科技大學 |    | <b>(</b> ) <b>(</b> |  |
|-----|-----------------------------------------------|----------|----|---------------------|--|
| 1.1 | & 學生作業平台                                      | 【余統公告    |    |                     |  |
|     | <ul> <li>+</li></ul>                          | 公告單位     | 日期 | 主題                  |  |
|     | ➡ 放棄補助申請                                      |          |    |                     |  |
| 2.1 | <ul> <li>▶ 學生請報</li> <li>● 學生學雜費資訊</li> </ul> |          |    |                     |  |
|     | ₽ 學生基本資料填寫                                    |          |    |                     |  |
|     | <ul> <li>■ 現光中調</li> <li>■ 課程大綱</li> </ul>    |          |    |                     |  |
|     | ➡ 教學評量                                        |          |    |                     |  |
|     | <ul> <li>➡ 操行查詢</li> </ul>                    |          |    |                     |  |
|     |                                               |          |    |                     |  |

### 請點選下載學雜費繳費單→列印→到各通路繳費

| 學生學雜費資訊 - 學生端繳費單下載<br>下載 113學年2學期學雜費繳費單 |   | 臺北城市科技大學           |  |  |  |
|-----------------------------------------|---|--------------------|--|--|--|
| 下載113學年2學期學雜費繳費單                        | 1 | 學生學雜費資訊 - 學生端繳費單下載 |  |  |  |
|                                         |   | 下載113學年2學期學雜費繳費單   |  |  |  |